## Zoom 更新マニュアル

※本マニュアルでは、Windows10を想定しています。ご利用環境に応じて読み替えて下さい。

セキュリティ対策のため、Zoomを最新バージョンに更新するための手順です。

## 第1章、Zoomアカウントを持っている場合

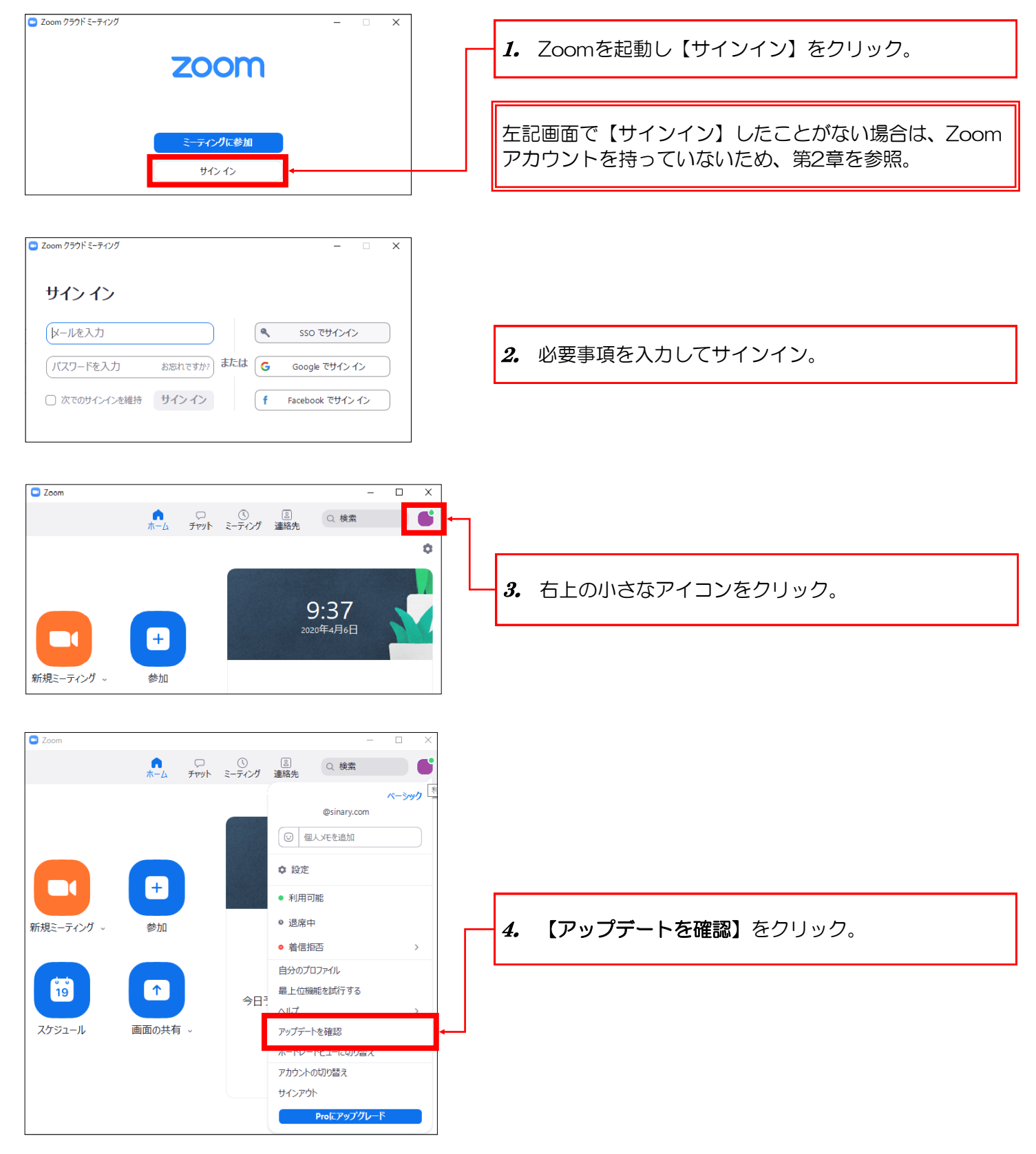

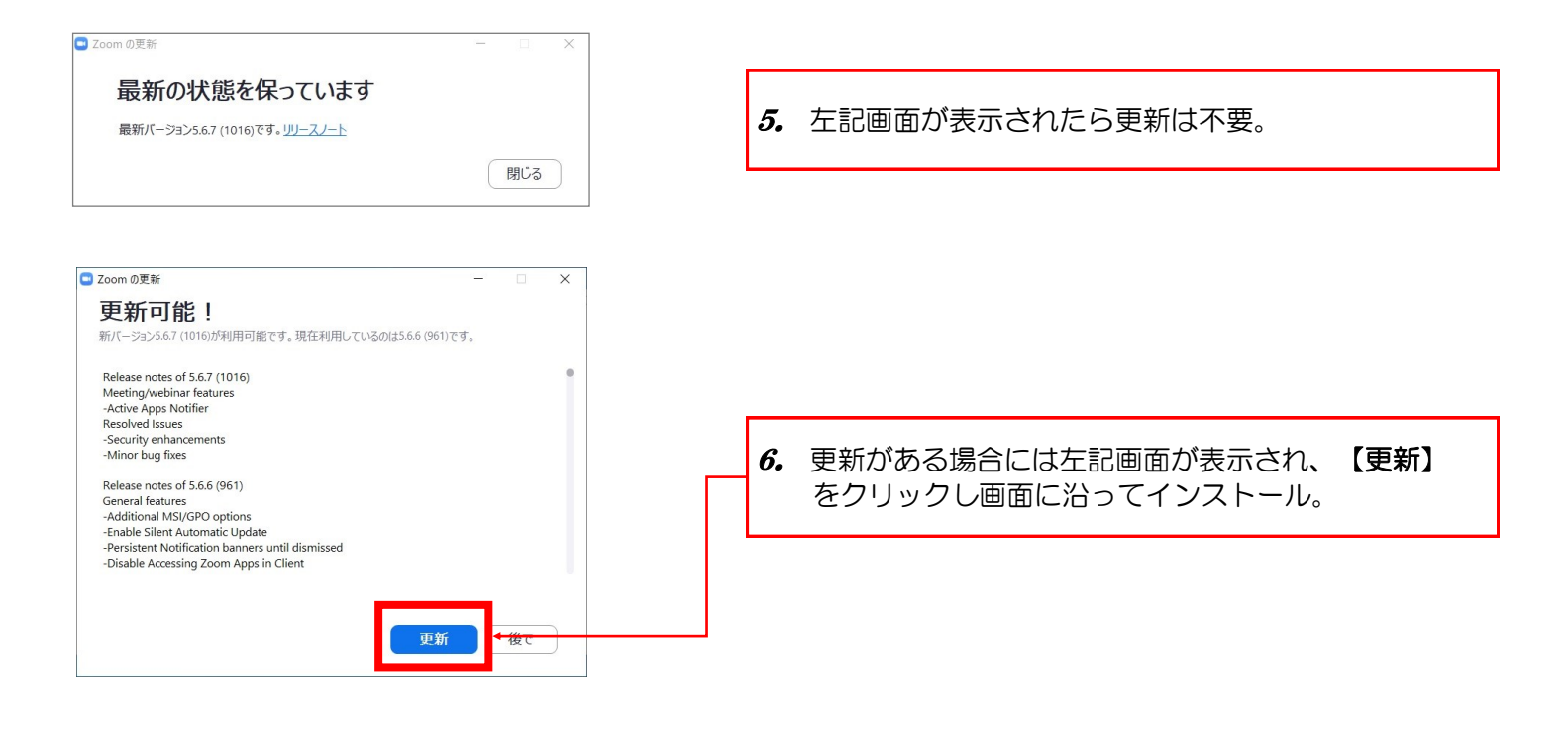

## 第2章.Zoomアカウントを持っていない場合

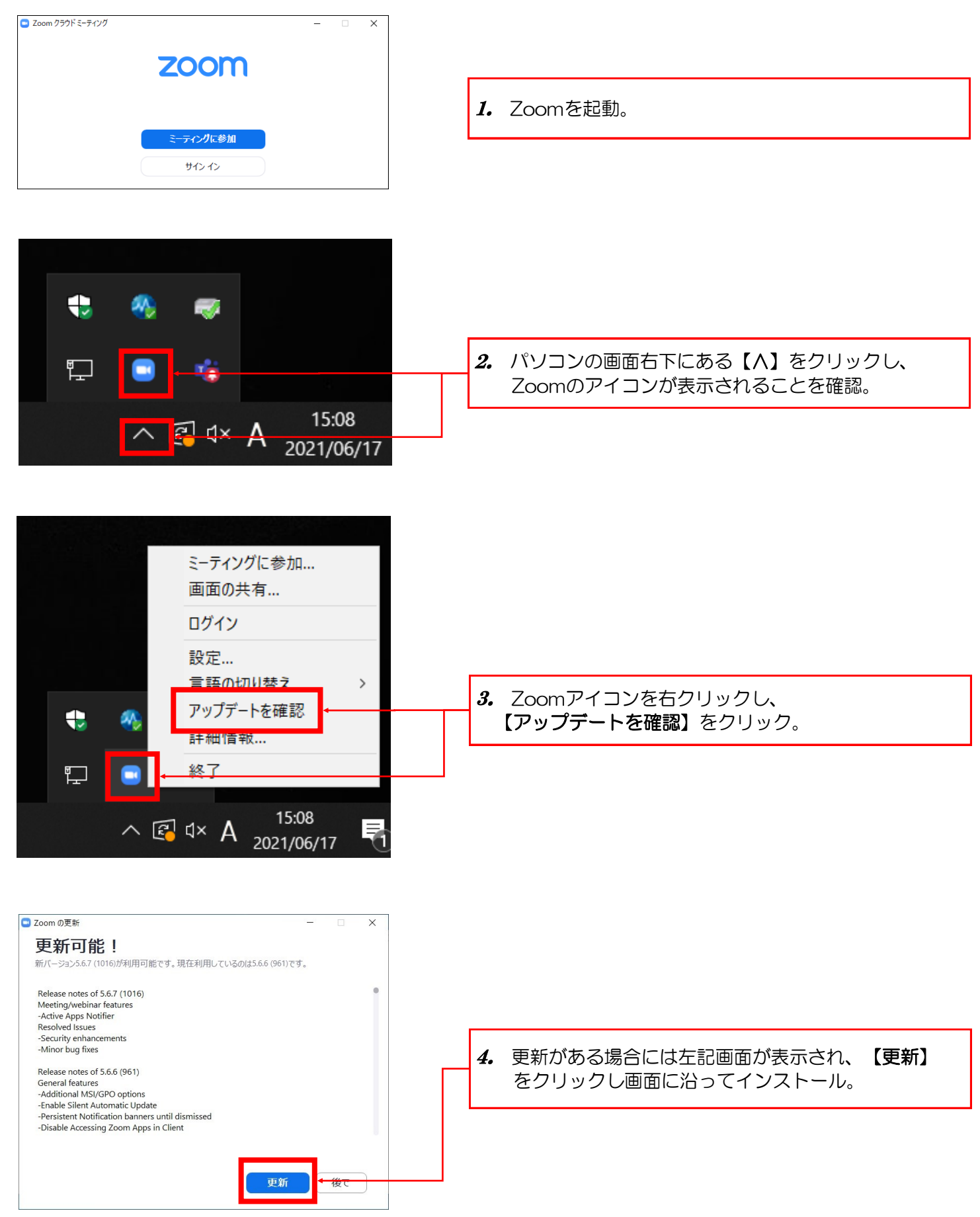

## 第3章.よくある質問

更新する際に下記画面が表示されたらどうすれば良いか。

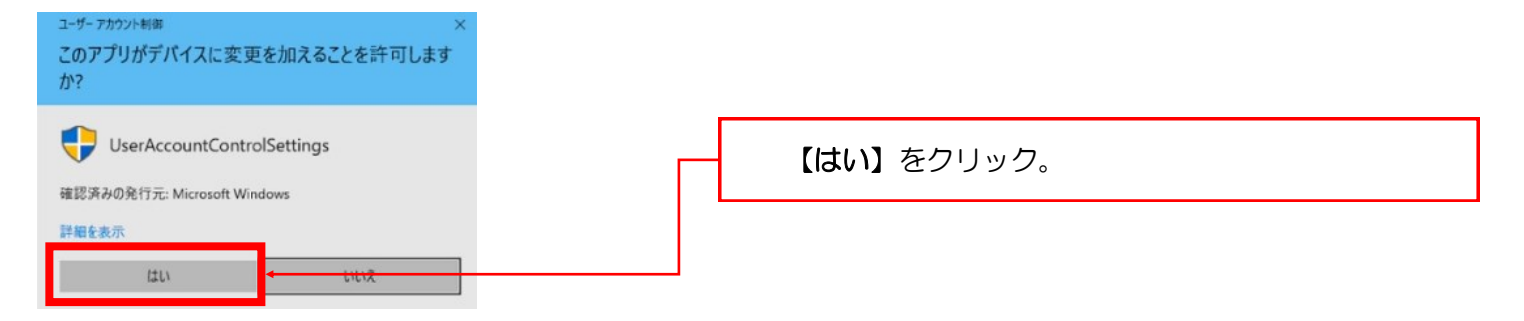